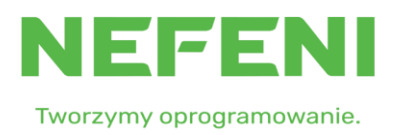

# PODRĘCZNIK UŻYTKOWNIKA APLIKACJI CENTRALNY HELP DESK (CHD)

Wersja 1.2

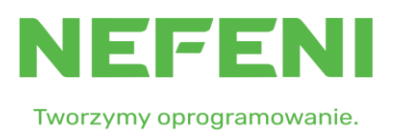

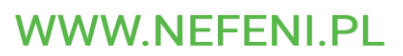

# Spis treści

| 1.  | Wstęp                               | 3    |
|-----|-------------------------------------|------|
| 2.  | Dostęp i logowanie do aplikacji CHD | 3    |
| 3.  | Wyświetlanie listy zgłoszeń         | 4    |
| 4.  | Dodawanie nowego zgłoszenia         | 5    |
| 5.  | Dodawanie notatek do zgłoszeń       | 7    |
| 6.  | Zmiana hasła                        | 8    |
| 7.  | Ustawienia powiadomień              | 8    |
| 8.  | Dodawanie kolejnych użytkowników    | 9    |
| 9.  | Resetowanie hasła                   | .11  |
| 10. | Baza wiedzy                         | . 13 |

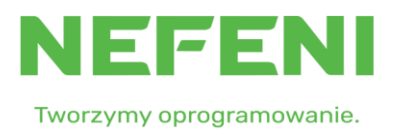

## 1. Wstęp

Niniejszy dokument stanowi opis aplikacji Centralny Help Desk, służącej do rejestracji zgłoszeń serwisowych w centralnej bazie zgłoszeń firmy Nefeni Sp. z o.o.

Dokument przeznaczony jest dla Użytkowników (osób uprawnionych do zgłaszania i/lub rejestrowania zgłoszeń serwisowych) i zawiera opis procesu logowania do aplikacji oraz opis podstawowych funkcjonalności związanych z procesem obsługi zgłoszeń.

#### 2. Dostęp i logowanie do aplikacji CHD

Dostęp do aplikacji Centralny Help Desk odbywa się przez stronę internetową pod adresem https://pomoc.nefeni.pl.

Dostęp do aplikacji wymaga autoryzacji za pomocą indywidualnego loginu i hasła. Przy pierwszym logowaniu do systemu konieczne jest zaakceptowania regulaminu

|    |                           | Nefeni Helpdesk                                                                           |           |
|----|---------------------------|-------------------------------------------------------------------------------------------|-----------|
|    | NEFENI                    | Login                                                                                     |           |
|    | Tworzymy oprogramowanie.  | Login                                                                                     |           |
| Ne | efeni Helpdesk v.1.0.0.32 | Hasio                                                                                     |           |
|    |                           | Hasio                                                                                     |           |
|    |                           | A Nie pamiętam hasła                                                                      |           |
|    |                           | C Zapoznałem się i akceptuję postanowienia Regulaminu systemu HelpDesk firmy Nefeni Sp. z |           |
|    |                           | 0.0.                                                                                      |           |
|    |                           | Zaloguj                                                                                   | 11111111  |
|    |                           |                                                                                           | 11/1/1/10 |
|    |                           |                                                                                           |           |

Po zalogowaniu do aplikacji wyświetli się okno z listą aktywnych zgłoszeń Klienta.

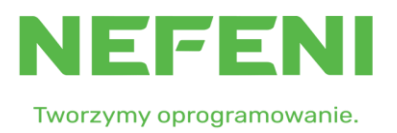

# 3. Wyświetlanie listy zgłoszeń

Domyślnym oknem po zalogowaniu dla konta klienta jest lista zgłoszeń przedstawiona na rysunku poniżej.

| Nefeni Helpdesk           |                                |                                                    |                    |                         |                       |             |          |                    |                     |                       | 0                   |  |
|---------------------------|--------------------------------|----------------------------------------------------|--------------------|-------------------------|-----------------------|-------------|----------|--------------------|---------------------|-----------------------|---------------------|--|
| Nowe zgłoszenie Dashboard | <i>8</i> ≊ Zgłos               | zenia                                              |                    |                         |                       |             |          |                    |                     |                       |                     |  |
| Zgłoszenia                | Nr zgłoszenia<br>Nr zgłoszenia | Nazwa/Opis                                         |                    |                         | Umowa                 |             |          |                    | Status techniczny   |                       |                     |  |
| 🔒 Baza wiedzy             | Otwarte/zamkni                 | ęte                                                | Technik            |                         |                       | Zgłaszający |          |                    | Data utworz         | Data utworzenia (od)  |                     |  |
|                           | Data utworzenia                | Produkt                                            |                    |                         | Typ zgłoszenia        |             |          | da.mm.m            |                     | æ                     |                     |  |
| Profil Instrukcja         | dd.mm.mr                       |                                                    |                    |                         |                       |             |          |                    | Qsz                 | ukaj Wyczyść          |                     |  |
| 🕞 Wyłoguj                 | Numer △<br>▽                   | Nazwa △ ▽                                          |                    | Data rejestracji △<br>▽ | Status techniczn<br>▽ | ny 🛆 P      | rodukt △ | Zgiaszający △<br>♡ | Umowa △ ▽           | Typ zgłoszenia △<br>♡ | Technik △ ▽         |  |
|                           | #223883                        | test                                               |                    | 2025-02-26<br>10:11:07  | Nowe                  | P           | roton    | Jan Kowalski       | #WIRTUALNA_testowa1 | 1 Błąd krytyczny 24/7 |                     |  |
|                           | #223875                        | Przypomnienie o terminie realizacji -<br>96 godzin | bląd pozostały SLA | 2025-02-24<br>10:07:55  | W realizacji - prod   | fukcja P    | roton    | Jan Kowalski       | #WIRTUALNA_testowa1 | 1 Błąd pozostały      | Paweł<br>Kluczyński |  |
|                           | #223870                        | test zawieszenie Damian 1                          |                    | 2025-02-21<br>09:07:59  | W realizacji          | Р           | roton    | Jan Kowalski       | #WIRTUALNA_testowa1 | 1 Błąd pon-pon 8-16   | Paweł<br>Kluczyński |  |

W oknie tym dostępna jest wyszukiwarka umożliwiająca wyszukiwanie zgłoszenia min. po numerze zgłoszenia, nazwie, umowie, statusie technicznym, osobie odpowiedzialnej czy dacie utworzenia. Należy pamiętać o tym, że aplikacja domyślnie wyświetla tylko otwarte zgłoszenia. Świadczy o tym ustawiony filtr *Otwarte / Zamknięte*.

Po kliknięciu w *Numer* lub *Nazwę* zgłoszenia program wyświetli szczegóły danego zgłoszenia. Jak na rysunku poniżej.

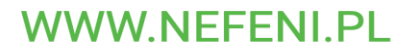

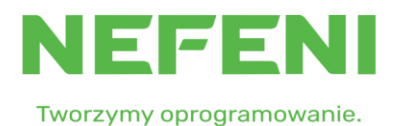

| System obsługi serwisowej |                                                                                                    |   |                       | (                |  |  |
|---------------------------|----------------------------------------------------------------------------------------------------|---|-----------------------|------------------|--|--|
| + Nowe zgłoszenie         |                                                                                                    |   |                       |                  |  |  |
| E Dashboard               | ← Zgłoszenie: 223890                                                                                       |   |                       |                  |  |  |
| Zgłoszenia                | Dane zgłoszenia Historia wiadomości e-mail                                                                 |   |                       |                  |  |  |
| 🔓 Baza wiedzy             | Dane zgłoszenia 223890<br>Zgłoszone dnia: 2025-03-10 11:49:08 przez: Jan Kowalski<br>Klient: Urzad Testowy |   |                       | Eksportuj Zapisz |  |  |
| JAN KOWALSKI              | Nazwa *                                                                                                    |   |                       |                  |  |  |
| Profil                    | inacina<br>Nove zaloszenie                                                                                 |   |                       |                  |  |  |
| Instrukcja                | Status techniczny *                                                                                        |   |                       |                  |  |  |
| D Wyloguj                 | W realizacji                                                                                               |   |                       |                  |  |  |
|                           | Produkt *                                                                                                  |   | Zgłaszający *         | _                |  |  |
|                           | Proton                                                                                                    | ~ | Jan Kowalski          | ~ *              |  |  |
|                           | Umowa                                                                                                    |   | Koordynator *         |                  |  |  |
|                           | #WIRTUALNA_lestowa11                                                                                       | ~ | Błąd krytyczny 24/7   |                  |  |  |
|                           | Kilent telefon                                                                                             |   | Klient e-mail         |                  |  |  |
|                           | 111222333                                                                                                  |   | kluczyk1140@gmail.com |                  |  |  |
|                           | Opis zgłoszenia                                                                                            |   |                       |                  |  |  |
|                           | Treść zgłoszenia , Treść zgłoszenia , Treść zgłoszenia ,                                                   |   |                       |                  |  |  |

#### 4. Dodawanie nowego zgłoszenia

Aby dodać nowe zgłoszenie należy kliknąć na **Nowe Zgłoszenie** w menu znajdującym się w lewej części ekranu.

W oknie edycji nowego zgłoszenia należy uzupełnić odpowiednie pola tj. *Nazwa* która opisuje problem, *Produkt* czyli aplikację bądź grupę aplikacji których dotyczy problem, *Umowa* oraz *Typ zgłoszenia* np. Błąd krytyczny.

Poniżej należy wpisać szczegółowy **Opis zgłoszenia**.

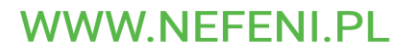

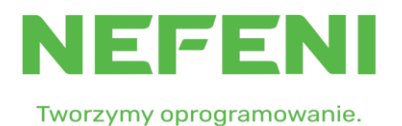

| Nefeni Helpdesk   |                                                                           |   |                     | C      |
|-------------------|---------------------------------------------------------------------------|---|---------------------|--------|
| + Nowe zgłoszenie |                                                                           |   |                     |        |
| E Dashboard       | Exploszenie: Nowe                                                         |   |                     |        |
| Zgłoszenia        | Dane zgłoszenia                                                           |   |                     |        |
| Baza wiedzy       | Dane zgłoszenia                                                           |   |                     | Zapisz |
|                   | Nazwa *                                                                   |   |                     |        |
| JAN KOWALSKI      | Nowe zgłoszenie                                                           |   |                     |        |
| Profil            | Status techniczny *                                                       |   |                     |        |
| Instrukcja        | Nowe                                                                      |   |                     |        |
| B Wyloguj         | Produkt *                                                                 |   | Znłaszalary *       |        |
|                   | Proton                                                                    | ~ | Jan Kowalski        | ~      |
|                   | Umowa                                                                     |   | Typ zgłoszenia *    |        |
|                   | #WIRTUALNA_testowa11                                                      | ~ | Błąd krytyczny 24/7 | ~      |
|                   |                                                                           |   |                     |        |
|                   | Klient telefon                                                            |   | Klient e-mail       |        |
|                   | 61 624 00 32                                                              |   | Janek0@gmail.com    |        |
|                   | Opis zgłoszenia<br>Trećć zaloczenia – Trećć zaloczenia – Trećć zaloczenia |   |                     |        |
|                   |                                                                           |   |                     |        |
|                   | Zapisz zgłoszenie i dodaj plik                                            |   |                     |        |

Po kliknięciu **Zapisz** program utworzy nowe zgłoszenie i wyśle do powiązanych osób odpowiednie powiadomienia.

Pliki można dodać tworząc zgłoszenie poprzez kliknięcie na **Zapisz zgłoszenie i dodaj plik** lub po zapianiu zgłoszenia w sekcji **Pliki** a następnie klikając na przycisk **Dodaj plik** znajdujący się po prawej stronie ekranu. Po kliknięciu pojawi się okno w którym należy kliknąć **Przeglądaj** a następnie wybrać plik lub pliki z dysku. Po wybraniu plików należy kliknąć na **Zapisz**. Do danego zgłoszenia można dodawać wiele plików np. zrzut ekranu z pokazanym błędem, pliki tekstowe czy załączniki pdf.

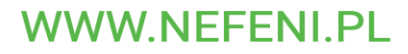

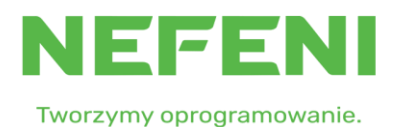

| Klient telefon                |                             |            | Klient e-mail   |             |
|-------------------------------|-----------------------------|------------|-----------------|-------------|
| 61 624 0035                   |                             |            | Janek@gmail.com |             |
| Opis zgłoszenia               |                             |            |                 |             |
| Trešč zgłoszenia , Trešč zgło | szenia , Treść zgłoszenia , |            |                 |             |
| * Pola wymagane               |                             |            |                 |             |
| Pliki                         |                             |            |                 | Dodaj pliki |
| Nazwa                         | Data                        | Użytkownik | Rozmiar         | Akcje       |
|                               |                             |            |                 |             |
| Realizacja                    |                             |            |                 | Dodaj wpis  |

#### 5. Dodawanie notatek do zgłoszeń

Do danego zgłoszenia może być przypisanych wiele interakcji Klient-Wykonawca i Wykonawca-Klient. Są one wyświetlane w dolnej części okna zgłoszenia w postaci chronologicznej. Aby dodać nową notatkę należy kliknąć na przycisk **Dodaj wpis** a następnie po wpisaniu odpowiedniej treści w nowym oknie należy kliknąć na **Zapisz**. W przypadku gdy zgłoszenie ma status **Zawieszone** lub **Przekazano rozwiązanie** należy oprócz treści wpisu wybrać również odpowiedni status.

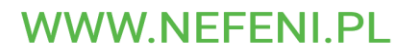

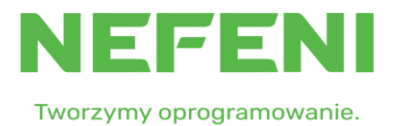

| Dodaj wpis do zgłoszenia | ×             |
|--------------------------|---------------|
| Treść *                  |               |
|                          |               |
|                          |               |
|                          | ,             |
| * Pola wymagane          |               |
|                          |               |
|                          | Anuluj Zapisz |
|                          |               |
|                          |               |

#### 6. Zmiana hasła

Aby zmienić hasło po zalogowaniu należy kliknąć w menu po lewej stronie na *Profil* W oknie edycji prócz zmiany danych jak Imię, Nazwisko czy adres email można także wpisać dwukrotnie nowe hasło do konta użytkownika a następnie kliknąć na *Zapisz*.

| Haslo        | Powłórz hasło |
|--------------|---------------|
|              |               |
| Dane osobowe |               |

#### 7. Ustawienia powiadomień

Aplikacja umożliwia użytkownikom otrzymywanie powiadomień email przy zmianach w zgłoszeniach bądź po utworzeniu nowego zgłoszenia. Aby ustawić odpowiednie opcje powiadomień należy po zalogowaniu kliknąć w menu po lewej stronie na *Profil*, a następnie na zakładkę *Powiadomienia e-mail*. Pojawi się okno jak poniżej umożliwiające włączenie lub wyłączenie niektórych powiadomień e-mail.

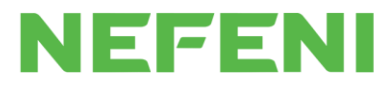

Tworzymy oprogramowanie.

| Profil użytkownika Powiadomienia e-mail |           |
|-----------------------------------------|-----------|
| Powiadomienia e-mail dot. zgłoszeń      | Zapisz    |
| Chcę otrzymywać powiadomienia, gdy:     | Tak / Nie |
| Dodano nowe zgłoszenie                  |           |
| Dodano nowy plik do zgłoszenia          |           |
| Dodano nowy wpis do zgłoszenia          |           |
| Podsumowanie po zakończeniu zgłoszenia  |           |
| Zaktualizowano zgłoszenie               |           |
| Zmieniono status zgłoszenia             |           |
|                                         |           |
| Pozostałe powiadomienia e-mail          |           |
| Chcę otrzymywać powiadomienia, gdy:     | Tak/Nie   |
| Otrzymano nową wiadomość                |           |
|                                         |           |

# 8. Dodawanie kolejnych użytkowników.

Proszę się zalogować na pomoc.nefeni.pl kontem z prawami administratora.

Następnie kliknąć na Nowe zgłoszenie lub Dodaj

| System obsługi serwisowej            |                                                      |                 |                          |         |                        |                |         |             |               |                   |                             |                       | G                   |
|--------------------------------------|------------------------------------------------------|-----------------|--------------------------|---------|------------------------|----------------|---------|-------------|---------------|-------------------|-----------------------------|-----------------------|---------------------|
| Nowe zgłoszenie Dashboard            | <b>⊮ Zgłos</b>                                       | zenia           |                          |         |                        |                |         |             |               |                   |                             |                       |                     |
| E Zgłoszenia                         | Nr zgłoszenia Nazwa/Opis<br>Nr zgłoszenia Nazwa/Opis |                 | Nazwa/Opis<br>Nazwa/Opis |         |                        | Umowa<br>Umowa |         |             |               | Status techniczny |                             |                       |                     |
| 😸 Baza wiedzy                        | Otwarte/zamknie<br>Tylko otwarte                     | ęle             | ~                        | Technik |                        |                | Zgłas   | szający     |               |                   | Data utworzer<br>dd.mm.rrrr | nia (od)              | æ                   |
| JAN KOWALSKI<br>Profil<br>Instrukcja | Data utworzenia<br>dd.mm.rrrr                        | a (do)          |                          | Produkt |                        |                | Typ z   | zgłoszenia  |               |                   |                             | Q Szu                 | kaj Wyczyść         |
| D Wyloguj                            | Numer 스                                              | Nazwa △ ▽       |                          |         | Data rejestracji △     | Status techni  | iczny 4 | △ Produkt △ | Zgłaszający △ | Umowa 🛆           | ~                           | Typ zgłoszenia △<br>▽ | Technik △ ▽         |
|                                      | #223890                                              | Nowe zgłoszenie |                          |         | 2025-03-10<br>11:49:08 | W realizacji   |         | Proton      | Jan Kowalski  | #WIRTUAL          | NA_testowa11                | Błąd krytyczny 24/7   | Paweł<br>Kluczyński |

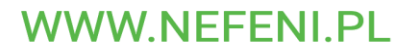

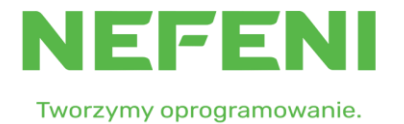

#### W formatce zgłoszenie obok pola Zgłaszający proszę kliknąć znak 'plusa'

| ⋲ Zgłoszenie: Nowe  |                       |
|---------------------|-----------------------|
| Dane zgłoszenia     |                       |
| Dane zgłoszenia     | Zapisz                |
| Nazwa *             |                       |
| Status techniczny * |                       |
| Nowe                |                       |
| Produkt *           | Zglaszający *         |
| ×                   | Jan Kowalski 🗸 +      |
| Umowa               | Typ zgłoszenia *      |
| ×                   |                       |
|                     |                       |
| Klient telefon      | Klient e-mail         |
| 111222333           | kluczyk1140@gmail.com |
| Opis zgłoszenia     |                       |
|                     |                       |
|                     |                       |
|                     |                       |
|                     |                       |

Należy uzupełnić dane nowego użytkownika i zapisać. Jeśli nowy użytkownik ma posiadać prawa administratora i być główną osobą do kontaktu, należy zaznaczyć odpowiednie opcje.

| Nowy użytkownik        | ×                     |
|------------------------|-----------------------|
| Klient *               | Login *               |
| Urząd Testowy          |                       |
| E-mail *               |                       |
| Główny kontakt Klienta | Administrator Klienta |
| Hasło *                | Powtórz hasło *       |
| Dane osobowe           | Nazwisko *            |
| L                      |                       |
| Telefon                | Stanowisko pracownika |
| Informacje dodatkowe   |                       |
|                        |                       |
|                        |                       |
|                        | h                     |
| * Pola wymagane        |                       |
|                        | Anului Dodoi          |
|                        | Anuiuj Dodaj          |

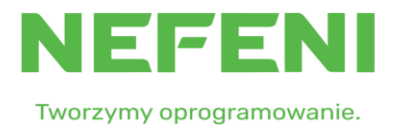

Analogicznie postępujemy dla kolejnych użytkowników

#### 9. Resetowanie hasła

Hasło możemy zresetować za pomocą opcji ' Nie pamiętam hasła', która jest dostępna głównej stronie Centralnego Help Desku. Resetowanie hasła jest dwuetapowe ze względów bezpieczeństwa.

W pierwszej kolejności należy podać login do konta oraz mail jaki jest przypisany do konta , a następnie kliknąć 'Resetuj hasło'

|                                                       | System obsługi serwisowej                                                                                     |
|-------------------------------------------------------|----------------------------------------------------------------------------------------------------|
| NEFENI                                                | Resetowanie hasła                                                                                             |
| Tworzymy oprogramowanie.<br>Nefeni Helpdesk v.1.0.0.1 | Aby zresetować hasło należy podać login oraz adres e-mail, na który zostanie wysłany link do<br>zmiany hasła. |
|                                                       | Login                                                                                                    |
|                                                       | Login                                                                                                    |
|                                                       | Adres email                                                                                                   |
|                                                       | Adres e-mail                                                                                                  |
|                                                       | Resetuj hasko                                                                                                 |

Po wpisaniu poprawnych danych, na skrzynkę mailową zostanie wysłana wiadomość z linkiem do resetowania hasła.

#### WWW.NEFENI.PL

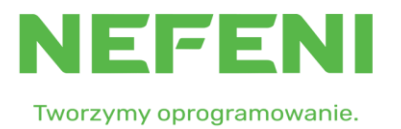

| Uwaga                                                                                   | ×                   |
|-----------------------------------------------------------------------------------------|---------------------|
| Jeśli dane zostały poprawnie wpisane na podany adr<br>wysłany link do resetowania hasła | res e-mail zostanie |
|                                                                                         | Wróć                |

Po kliknięciu w link zostaniemy przeniesieni do strony resetowania hasła, gdzie należy podać nowe hasło i zatwierdzić zmianę klikając 'Resetuj hasło'

|                                    | System obsługi serwisowej  |  |
|------------------------------------|----------------------------|--|
| NEFENI<br>Tworzymy oprogramowanie. | Resetowanie hasła<br>Hasło |  |
| Nefeni Helpdesk v.1.0.0.1          | •••••                      |  |
|                                    | Powtórz hasło              |  |
|                                    | •••••                      |  |
|                                    | Resetui hasto              |  |

**UWAGA** : Jeśli użytkownik nie pamięta swojego loginu do konta oraz maila przypisanego do konta , prosimy o kontakt z zespołem obsługi Klienta firmy Nefeni.

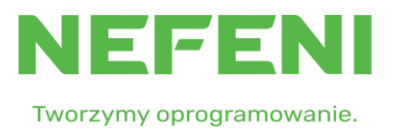

### 10. Baza wiedzy

Uruchomienie bazy wiedzy jest kolejnym przedsięwzięciem mającym na celu doskonalenie naszych usług, związanych z obsługą klienta. Baza będzie sukcesywnie rozbudowywana i wierzymy, że stanie się dla Państwa przyjaznym narzędziem wsparcia przy pracy z naszymi systemami.

Baza wiedzy jest dostępna nieodpłatnie dla wszystkich klientów, posiadających aktywną licencję na przynajmniej jeden z naszych produktów i korzystających z systemu obsługi zgłoszeń serwisowych Nefeni. Aby przejść do zbioru ciekawych i przydatnych informacji, związanych z użytkowaniem oprogramowania, wystarczy wybrać, z bocznego menu systemu zgłoszeń serwisowych, kategorię **Baza wiedzy**.

Startujemy z następującym zasobem:

**Instrukcje obsługi oprogramowania**, przygotowane w taki sposób, by łatwo było wyszukać interesującą informację. Stopniowo zmieniamy podejście do sposobu opisywania produktów. Stawiamy na maksymalną użyteczność i możliwie najmniejszą objętość.

**Nagrania z przeprowadzonych webinariów**, które są dorobkiem ostatnich dwóch lat. Projekt, przygotowany trochę jako odpowiedź na wyzwania pandemii, udał się znakomicie i cieszy się dużym uznaniem naszych klientów. Od teraz, nagrania z webinariów (ponad 50 i będzie przybywać), są dostępne w bazie wiedzy.

**FAQ**, czyli bank informacji, na temat zagadnień często poruszanych przez klientów lub mających znaczenie z punktu widzenia optymalnego wykorzystania naszych produktów.

**Aktualności** dotyczące planów rozwojowych i organizowanych w najbliższym czasie wydarzeń (webinariów, konferencji, itp.).

**Lista zmian**, zawierająca informacje dotyczące kolejnych wersji danego produktu, wraz z opisem ich zawartości.